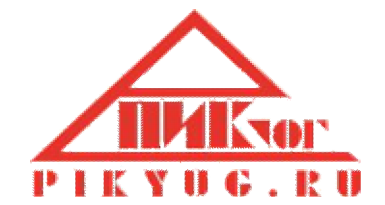

# Инструкция по установке программы

«Учет грузов и контейнеров»

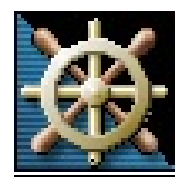

г. Новороссийск 2016

# Оглавление

| 1. | Требования к компьютеру                | . 3 |
|----|----------------------------------------|-----|
|    | 1.1. Требования к рабочей станции      | . 3 |
|    | 1.2. Требования к операционной системы | . 3 |
| 2. | Подготовка к работе                    | . 3 |
|    | 2.1. Установка программы               | . 3 |
|    | 2.2. Настройка базы данных             | . 7 |
|    | 2.3. Настройка клиентской части        | . 8 |

## 1. Требования к компьютеру

### 1.1. Требования к рабочей станции

Для обеспечения корректной работы программы «Учет товаров и контейнеров» необходима рабочая станция (компьютер), обладающая следующими техническими характеристиками:

- процессор Intel, 1 Ггц или выше;
- оперативная память не менее 512 Мб;
- жесткий диск емкость не менее 20 Гб;
- видеокарта и монитор с разрешающей способностью не менее 1024\*768;
- клавиатура, мышь.

## 1.2. Требования к операционной системы

Для обеспечения корректной работы на рабочей станции (компьютере) пользователя должна быть установлена операционная система Microsoft Windows XP или более поздняя версия.

#### 2. Подготовка к работе

#### 2.1. Установка программы

Программа «Учет грузов и контейнеров» должна быть установлена с дистрибутива, полученного у производителя на материальном носителе, или скачана с сайта www.pikyug.ru.

Внимание! Для установки программы требуются полномочия локального администратора.

Для установки выполните следующие действия:

1. Запустите программу установки «Учет грузов и контейнеров». В открывшемся окне мастера установки прочитайте «Лицензионное соглашение». Для продолжения установки выберите пункт «Я принимаю условия соглашения» и нажмите кнопку «Далее».

| Іицензионное Соглашение                                                                                                    |                                                                         |                                        |      |
|----------------------------------------------------------------------------------------------------|-------------------------------------------------------------------------|----------------------------------------|------|
| Пожалуйста, прочтите следующую важ<br>продолжить.                                                                                                    | ную информацию                                                          | перед тем, ка                          | ак 🌘 |
| Пожалуйста, прочтите следующее Лиц<br>принять условия этого соглашения пере                                                                                                    | ензионное Соглаше<br>ед тем, как продол                                 | ение. Вы дол»<br>жить.                 | КНЫ  |
| Лицензионное соглаш                                                                                                    | ение на                                                                 |                                        | ^    |
| использование програ                                                                                                    | ммы для 🤇                                                               | ЭВМ «У                                 | чет  |
|                                                                                                    |                                                                         |                                        |      |
| грузов и контейнеров                                                                                                    | >                                                                       |                                        |      |
| ГРУЗОВ И КОНТЕЙНЕРОВ<br>Перед использованием программы, по<br>условиями настоящего лицензионного<br>вами программы означает полное и бе<br>условий настоящего лицензионного со                                  | жалуйста, ознаком<br>соглашения. Любо<br>зоговорочное прин<br>глашения. | ньтесь с<br>е использова<br>нятие вами | ние  |
| ГРУЗОВ И КОНТЕЙНЕРОВ<br>Перед использованием программы, по<br>условиями настоящего лицензионного<br>вами программы означает полное и бе<br>условий настоящего лицензионного со<br>Я принимаю условия соглашения | жалуйста, ознаком<br>соглашения. Любо<br>зоговорочное прин<br>глашения. | іьтесь с<br>е использова<br>нятие вами | ние  |

2. Укажите папку для установки программы и нажмите кнопку «Далее».

| 🗱 Установка — Учет грузов и контейнеров                                     | -               | - [           | ×      |
|-----------------------------------------------------------------------------|-----------------|---------------|--------|
| Выбор папки установки<br>В какую папку вы хотите установить Учет грузов и к | онтейнеров?     |               |        |
| Программа установит Учет грузов и контейн                                   | еров в следук   | ощую па       | пку.   |
| Нажмите «Далее», чтобы продолжить. Если вы хоти<br>нажмите «Обзор».         | re выбрать др   | ругую па      | пку,   |
| C:\Program Files (x86)\PY                                                   |                 | <u>О</u> бзор | )      |
| Требуется как минимум 0.7 Мб свободного дискового                           | пространства    | а.            |        |
| < <u>Н</u> азад                                                             | <u>Д</u> алее > |               | Отмена |

По умолчанию название папки \**P**Y. Если такой папки не существует, будет предложено создать ее. Нажмите кнопку «Да».

| Папка не | существует                                                                 | $\times$ |
|----------|----------------------------------------------------------------------------|----------|
| ?        | Папка<br>C:\Program Files (x86)\PY<br>не существует. Вы хотите создать её? |          |
|          | <u>Д</u> а <u>Н</u> ет                                                     |          |

- 3. Выберите галочками необходимые компоненты для установки:
  - Исполняемые компоненты файлы запуска программы, находятся в папке \Bin;
  - Документация руководство пользователя, находится в папке \Help;
  - Серверная часть файлы базы данных и файл StringUtilities.dll, находятся в папке \Data;

По умолчанию все галочки установлены, нажмите кнопку «Далее».

| 😥 Установка — Учет грузов и контейнеров                                                                                                    | _                 |                  | × |  |  |  |
|----------------------------------------------------------------------------------------------------|-------------------|------------------|---|--|--|--|
| Выбор компонентов<br>Какие компоненты должны быть установлены?                                                                                     |                   |                  |   |  |  |  |
| Выберите компоненты, которые вы хотите установить; снимите компонентов, устанавливать которые не требуется. Нажмите « вы будете готовы продолжить. | е флажн<br>Далее» | ки с<br>>, когда |   |  |  |  |
| Полная установка                                                                                                    |                   | ~                | ] |  |  |  |
| Клиентская часть                                                                                                    |                   | 36.9 M6          | ] |  |  |  |
|                                                                                                    |                   | 35.4 M6          |   |  |  |  |
| 🛄 🗹 Документация                                                                                                    |                   | 1.5 M6           |   |  |  |  |
| Серверная часть                                                                                                    |                   | 14.4 MG          |   |  |  |  |
|                                                                                                    |                   |                  |   |  |  |  |
| Текущий выбор требует не менее 52.0 Мб на диске.                                                                                                   |                   |                  |   |  |  |  |
| < <u>Н</u> азад <u>Д</u> алее > Отмена                                                                                                    |                   |                  |   |  |  |  |

4. Укажите группу иконок в папке «Меню», по умолчанию – «Учет грузов». Нажмите кнопку «Далее».

| 😥 Установка — Учет грузов и контейнеров                                        | _     |              |        | × |
|--------------------------------------------------------------------------------|-------|--------------|--------|---|
| Выберите папку в меню «Пуск»<br>Где программа установки должна создать ярлыки? |       |              | í<br>Ø |   |
| Программа создаст ярлыки в следующей папке меню «                              | Пуск  | ≫.           |        |   |
| Нажмите «Далее», чтобы продолжить. Если вы хотите выбрати<br>нажмите «Обзор».  | ь дру | гую па       | апку,  |   |
| Учет грузов                                                                    |       | <u>О</u> бзо | p      |   |
|                                                                                |       |              |        |   |
|                                                                                |       |              |        |   |
|                                                                                |       |              |        |   |
|                                                                                |       |              |        |   |
| < <u>Н</u> азад Далее                                                          | :>    |              | Отмен  | а |

5. Для установки нажмите кнопку «Установить».

| 🚺 Установка — Учет грузов и контейнеров —                                                                        |      | ×    |
|----------------------------------------------------------------------------------------------------|------|------|
| Всё готово к установке<br>Программа установки готова начать установку Учет грузов и контейн<br>на ваш компьютер. | еров |      |
| Нажмите «Установить», чтобы продолжить, или «Назад», если вы хот<br>просмотреть или изменить опции установки.    | ите  |      |
| Папка установки:<br>C:\Program Files (x86)\PY                                                                    |      | ^    |
| Тип установки:<br>Полная установка                                                                               |      |      |
| Выбранные компоненты:<br>Клиентская часть                                                                        |      |      |
| Документация<br>Серверная часть                                                                                  |      |      |
| Папка в меню «Пуск»:<br>«                                                                                        | >    | ~    |
| < <u>Н</u> азад <u>У</u> становить                                                                               | Оті  | чена |

6. Идет установка программы.

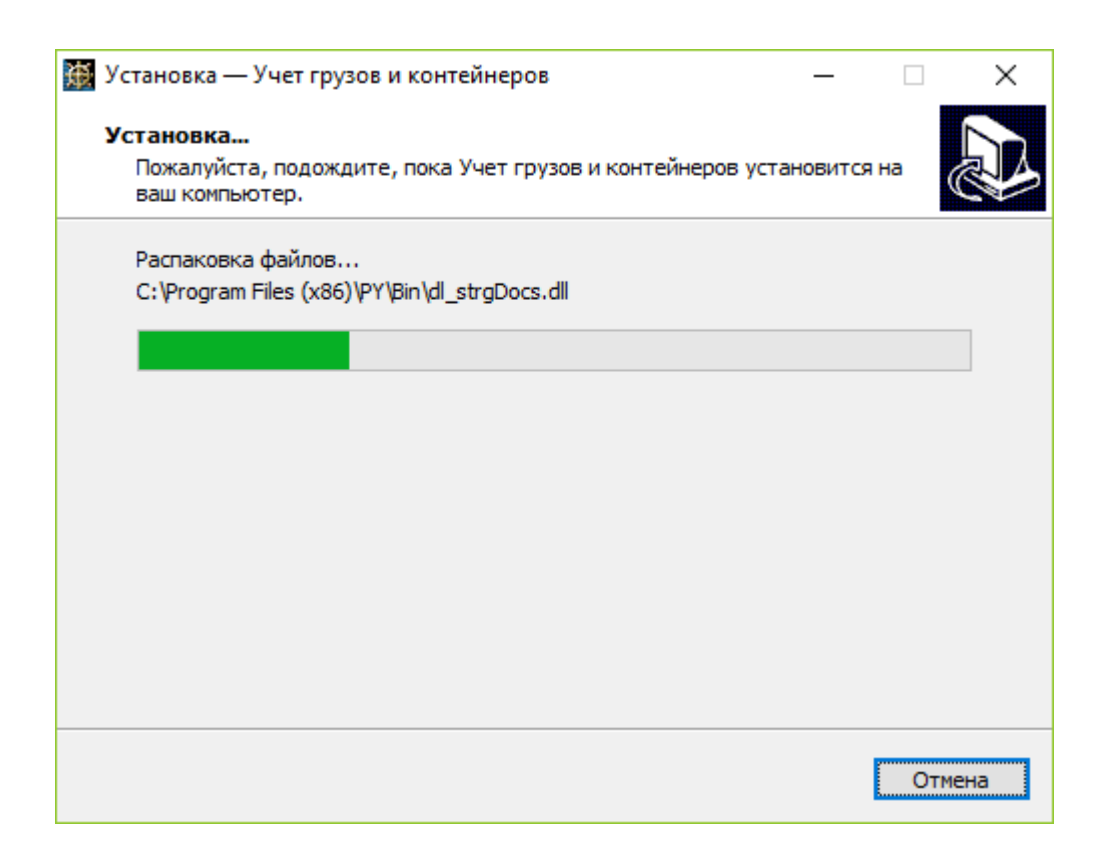

7. Для завершения установки прочитайте информацию и нажмите кнопку «Далее».

| 😥 Установка — Учет грузов и контейнеров —                                                                                                    | $\times$ |
|----------------------------------------------------------------------------------------------------|----------|
| Информация<br>Пожалуйста, прочитайте следующую важную информацию перед тем, как<br>продолжить.                                                                                                    |          |
| Когда вы будете готовы продолжить установку, нажмите «Далее».                                                                                                    |          |
| Благодарим Вас за установку нашей программы.                                                                                                    | ^        |
| Для запуска и работы программы Вам необходимо выполнить настройки<br>серверной и клиентской частей ПО.<br>Для работы серверной части системы учета необходимо установить новый<br>или использовать имеющийся экземпляр MS SQL сервера (2008 или старше).<br>1. Восстановить базы данных из файлов резервных копий frwd.bak и<br>service.bak.<br>2. Подключить CLR библиотеку StringUtilities.dll.<br>3. В базе frwd создать агрегатную функцию выполнив следующий скрипт<br>create aggregate dbo.[Concatenate](@input [nvarchar](4000), @spliter<br>[nvarchar](4000)<br>returns [nvarchar](4000)<br>external name [StringUtilities].[Microsoft.Samples.SqlServer.Concatenate] | ~        |
| <u>Д</u> алее >                                                                                                    |          |

8. Программа установлена, нажмите кнопку «Завершить».

| 🌃 Установка — Учет грузов и | и контейнеров                                                                                                    | _                                                                 |                                  | $\times$              |
|-----------------------------|----------------------------------------------------------------------------------------------------|-------------------------------------------------------------------|----------------------------------|-----------------------|
|                             | Завершение Масте<br>Учет грузов и контейн<br>ваш компьютер. Приложение мож<br>соответствующего значка.<br>Нажмите «Завершить», чтобы вы<br>установки. | ера уста<br>ейнеро<br>неров устани<br>кно запустит<br>йти из прог | анові<br>овлена на<br>гь с помої | <b>ки</b><br>а<br>щью |
|                             | < <u>Н</u> азад <u>З</u> ав                                                                                                    | ершить                                                            |                                  |                       |

## 2.2. Настройка базы данных

Для работы серверной части системы учета необходимо:

1. Установить новый или использовать имеющийся экземпляр MS SQL сервера (2008 или старше).

2. При запуске инсталлятора программы выбрать серверную часть установки. Инсталлятор в папке \**Data** создаст файлы резервных копий баз данных (frwd.bak и service.bak) и .NET библиотеку (StringUtilities.dll), необходимые для дальнейших шагов.

3. Восстановить базы данных 'frwd' и 'service' из соответствующих резервных копий с помощью программы SQL Server Management Studio, входящей в состав сервера базы данных MS SQL.

4. Подключить CLR библиотеку StringUtilities.dll. Для этого необходимо:

• при необходимости (если этого еще не сделано) разрешить выполнять пользовательские сборки:

```
sp_configure 'show advanced options', 1
go
reconfigure
go
sp_configure 'clr enabled', 1;
go
reconfigure
go
```

• скопировать DLL в каталог, на который имеет доступ учетная запись пользователя, из под которого происходит запуск SQL сервера. Обычно для этого используют корневой путь экземпляра сервера, к примеру:

C:\Program Files\Microsoft SQL Server\MSSQL10\_50.SQL\_TEST\MSSQL

• создать управляемый модуль SQL сервера:

```
use [frwd]
go
create assembly [StringUtilities]
authorization [dbo]
from 'C:\Program Files\Microsoft SQL
Server\MSSQL10_50.SQL_TEST\MSSQL\StringUtilities.dll'
with permission_set = SAFE
```

5. В базе frwd создать агрегатную функцию, выполнив следующий скрипт:

create aggregate dbo.[Concatenate](@input [nvarchar](4000), @spliter [nvarchar](4000)) returns [nvarchar](4000) external name [StringUtilities].[Microsoft.Samples.SqlServer.Concatenate] go

# 2.3. Настройка клиентской части

В папке \**Bin** в файле **start.xml** пропишите параметры для работы программы. Для этого откройте этот файл программой **Блокнот**. Параметры файла:

1. <applicationSetting title="Учет груза и контейнеров"> – содержит описание заголовка программы;

2. <headband fileName="logo.bmp"/> – наименование файла, в котором содержится картинка для заставки перед запуском программы, находится в папке \**Bin**;

3. <helpfile fileName="..\Help\help\_gruz.pdf"/> – наименование файла справки программы и место расположение;

- 4. <users names="sa#operator" integratedSecurity="false"/>:
  - a. users names список пользователей программы, знак # это знак разделитель между наименованиями;
  - b. integratedSecurity если логин привязан к Windows, тогда параметр должен быть равен true, иначе false;
- 5. <dataModel source="sql"> не меняется;
- 6. <gate gateName="ADO\_gate" libName="" gateGuid="{29EF15E8-0C3B-40EB-8349-D35FAB4E3438}" allowIntegratedSecurity="false"/> – не меняется;
- 7. <gate gateName="BDE\_gate" libName="" gateGuid="{25C0AA72-5F0F-4287-9DDE-3AF0C7D8CAB9}"/> – не меняется;
- <primary default="true" gate="ADO\_gate" connectionParams="Provider=SQLOLEDB; Data Source=IGOR-ACER" serviceDb="service"/> – все параметры не меняются, кроме Data Source. В этом параметре прописывается имя MS SQL сервера, который Вы задали при установке.